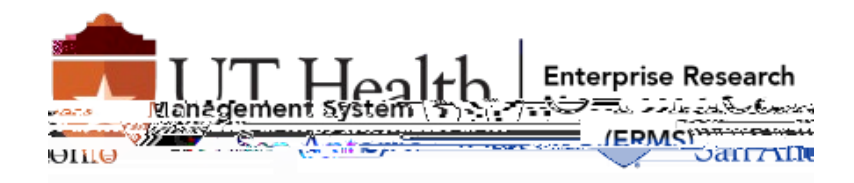

## Quick Guide – Update CITI Affiliation

- 1. Select "drop down arrow" by your username.
- 2. Select "Profiles

| <u> </u>   | 0. <u>(* )</u> | 4.4            |                        | ala da da da da seconda da seconda da seconda da seconda da seconda da seconda da seconda da seconda da second |                    |                                                                                                    |                       |                          |
|------------|----------------|----------------|------------------------|----------------------------------------------------------------------------------------------------|--------------------|----------------------------------------------------------------------------------------------------|-----------------------|--------------------------|
| <u>ROX</u> | n              | LISTSERV 🚽 Dor | uSign,                 | <u>(Reliance)</u> , <u>, Velos N</u>                                                                           | w. 🔎 ORCA Analyst  | 🜻 PIMS Onlin 🎦 UT Health SA.                                                                                                    |                       | <u>OHRPC HugosC. FDA</u> |
|            |                |                |                        |                                                                                                    | English 🔻          |                                                                                                    |                       |                          |
| CE/CM Es   | Support        | Aomin          |                        | Prindia (                                                                                                    | )tton<br>1€20€2017 | H= C                                                                                                    | My Courses<br>PROGRAM | My Records My            |
|            |                |                | ti i serve i seri teri |                                                                                                    |                    | Drafaranca                                                                                                    |                       |                          |
|            |                | , .<br>,       | 1                      | •                                                                                                    | Profil             | <u><u></u><u></u><u></u><u></u><u></u><u></u><u></u><u></u><u></u><u></u><u></u><u></u><u></u><u></u><u></u><u></u><u></u><u></u><u></u></u> |                       | )ut                      |
|            |                |                |                        |                                                                                                    |                    |                                                                                                    |                       |                          |
|            |                |                |                        |                                                                                                    |                    |                                                                                                    |                       |                          |
|            |                |                |                        |                                                                                                    |                    |                                                                                                    |                       |                          |
|            |                |                |                        |                                                                                                    |                    |                                                                                                    |                       |                          |
|            |                |                |                        |                                                                                                    |                    |                                                                                                    |                       |                          |
|            |                |                |                        |                                                                                                    |                    |                                                                                                    |                       |                          |
|            |                |                |                        |                                                                                                    |                    |                                                                                                    |                       |                          |
|            |                |                |                        |                                                                                                    |                    |                                                                                                    |                       |                          |

- 4. Update preferred email with your "uthscsa.edu" address.
- 5. Select "Update".

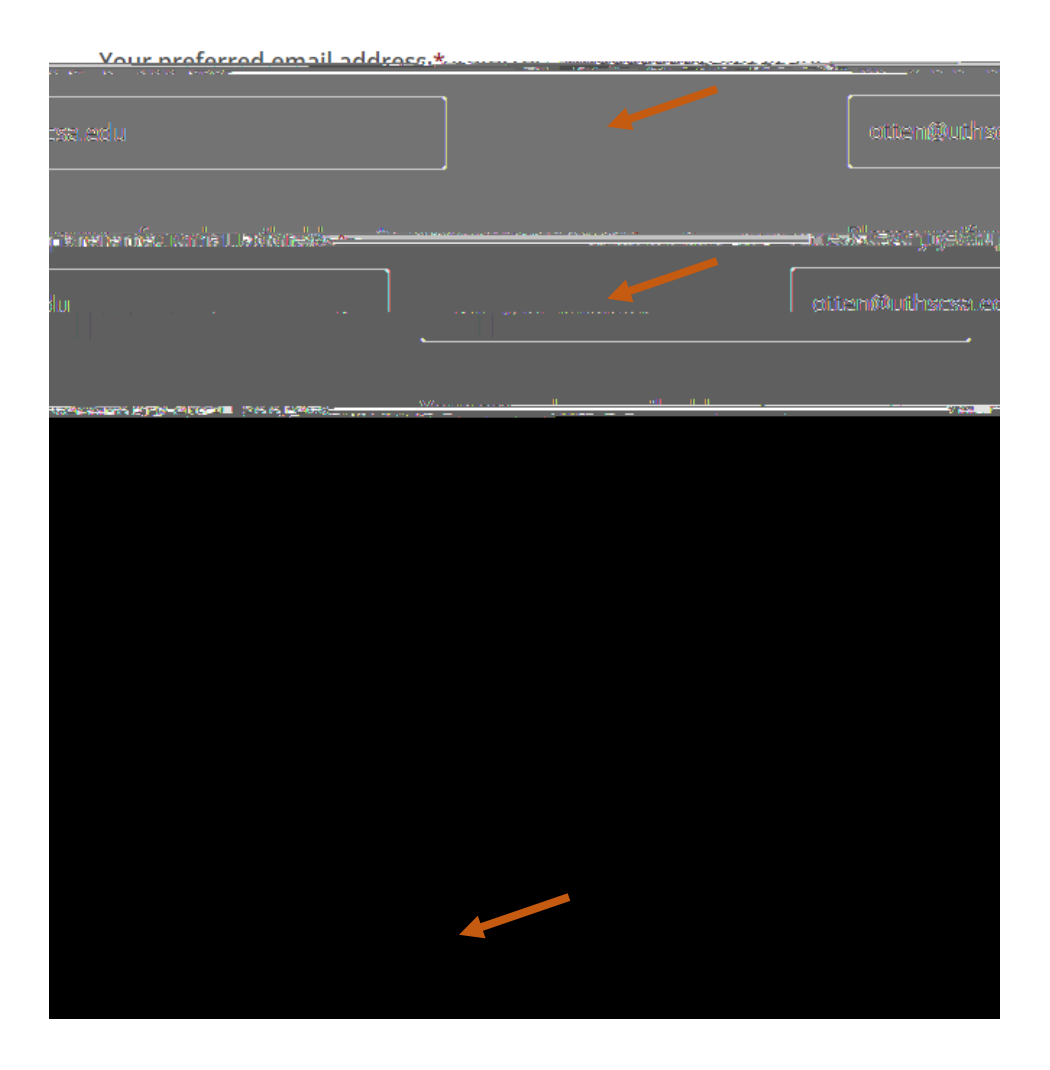